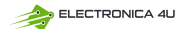

## F-NIRSi 菲尼瑞斯

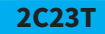

# Instrukcja obsługi dwukanałowego multimetru oscyloskopowego

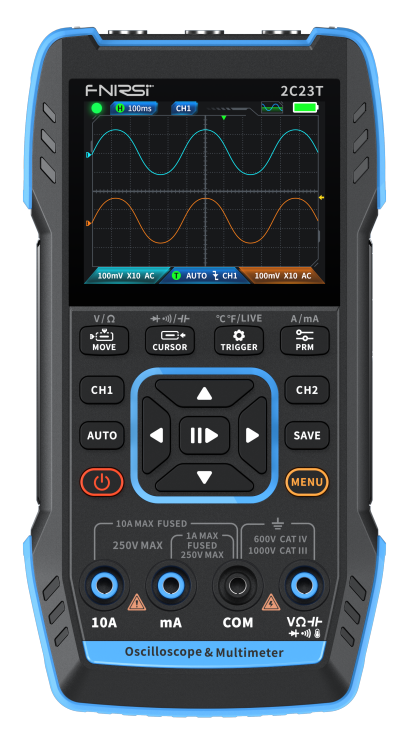

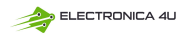

## **MENU**

| Informacja dla użytkowników              | 3  |
|------------------------------------------|----|
|                                          |    |
| 1. Wprowadzenie >>>                      | 3  |
|                                          |    |
| 2.Wprowadzenie do panelu >>>             | 4  |
|                                          |    |
| 3. Parametry urządzenia >>>              | 6  |
|                                          |    |
| 4.Przyciski i funkcje - wprowadzenie >>> | 6  |
|                                          |    |
| 5.Ustawienia >>>                         | 19 |
|                                          |    |
| 6.Aktualizacja >>>                       | 20 |
|                                          |    |
| 7.Dostosuj logo startowe >>>             | 20 |
|                                          |    |
| 8. Typowe metody testowania obwodów      | 21 |
|                                          |    |
| 9.Uwagi >>>                              | 29 |
|                                          |    |
| 10.Informacje dotyczące produkcji        | 30 |

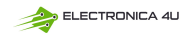

## Informacja dla użytkowników

- Niniejsza instrukcja zawiera szczegółowe wprowadzenie do produktu. Należy uwaźnie przeczytać tę instrukcję, aby uzyskać najlepszy sposób korzystania z produktu.
- Nie używaj urządzenia w środowisku łatwopalnym i wybuchowym.
- Zużyte baterie i instrumenty nie mogą być utylizowane razem z odpadami domowymi. Należy je utylizować zgodnie z odpowiednimi krajowymi lub lokalnymi przepisami i regulacjami.
- Jeśli wystąpią jakiekolwiek problemy z jakością urządzenia lub jeśli masz jakiekolwiek pytania dotyczące korzystania z urządzenia, skontaktuj się z obsługą klienta online "FNIRSI", a my rozwiążemy je za pierwszym razem.

## 1. Wprowadzenie

FNIRSI-2C23T to w pełni funkcjonalny, wysoce praktyczny, dwukanałowy oscyloskop cyfrowy typu "trzy w jednym" przeznaczony dla branży serwisowej i rozwojowej wprowadzony na rynek przez firmę FNIRSI. Urządzenie to jest wyposażone w trzy główne funkcje oscyloskopu, multimetru i generatora sygnału. Oscyloskop przyjmuje architekture sprzetowa FPGA + MCU + ADC, z czestotliwościa próbkowania 50 MS/s, analogowa przepustowościa 10 MHz, wbudowanym modułem ochrony przed wysokim napięciem, maksymalnym wsparciem pomiaru napiecia szczytowego ± 400 V; Obsługa zapisywania i przeglądania zrzutów ekranu przebiegu do analizy. Multimetr ma 4-cyfrową 10000-punktową rzeczywistą wartość skuteczną i obsługuje pomiar napięcia i prądu AC / DC, a także pojemność, rezystancję, diodę, włączanie / wyłączanie i inne funkcje pomiarowe. Niezależnie od tego, czy jest używany przez profesjonalistów, fabryki, szkoły, pasionatów czy ich rodziny, jest to idealny wielofunkcyjny przyrząd. Wyposażony we wbudowany generator sygnału funkcyjnego DDS, może wysyłać 7 rodzajów sygnałów funkcyjnych, z maksymalną mocą wyjściową 2 MHz dla wszystkich sygnałów i krokiem 1 Hz; Czestotliwość wyjściowa, amplituda i cykl pracy sa regulowane. Korzystając z 2.8-calowego wyświetlacza LCD o wysokiej rozdzielczości 320 \* 240 i wbudowanej baterii litowej 3000 mAh, czas czuwania może osiągnąć do 6 godzin. Zapewnia użytkownikom wiecej lepszych praktycznych funkcji w kompaktowym rozmiarze, a jednocześnie ma dobrą przenośność.

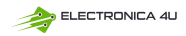

## 2.Wprowadzenie do panelu

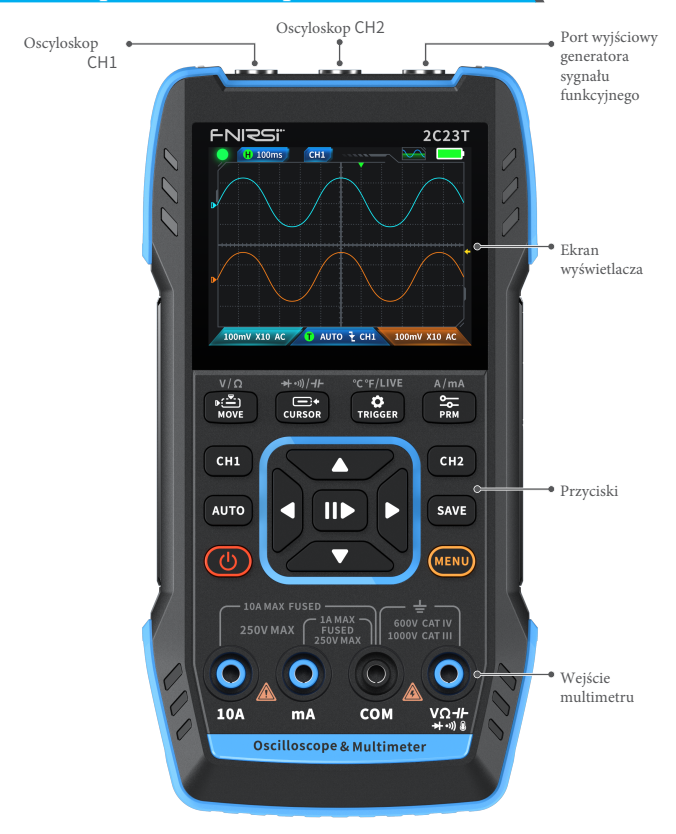

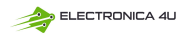

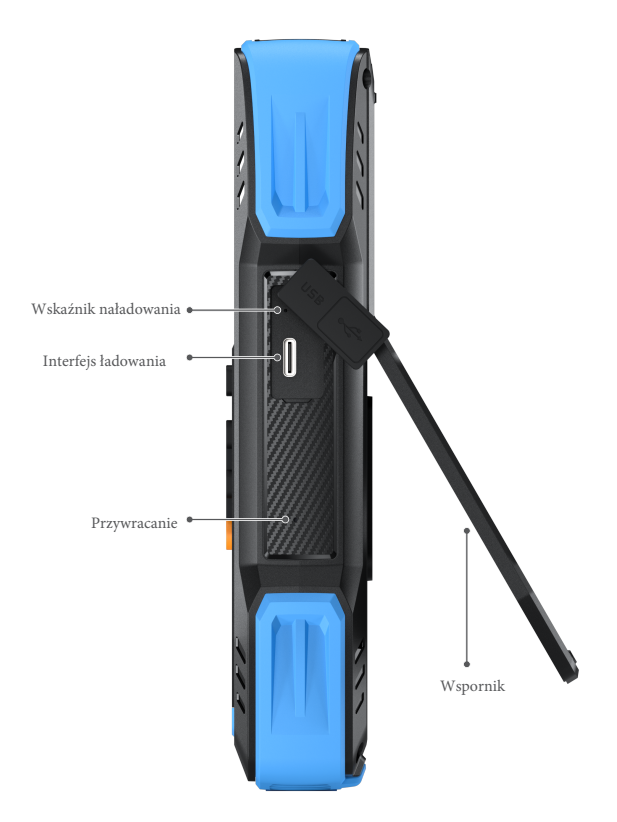

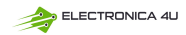

## 3. Parametry urządzenia

| Ekran wyświetlacza          | Kolorowy ekran HD 2,8 cala                                                           |
|-----------------------------|--------------------------------------------------------------------------------------|
| Współczynnik rozdzielczości | 320*240                                                                              |
| Specyfikacje ładowania      | TYP-C (5V/1A)                                                                        |
| Bateria                     | Bateria litowa 3000 mAh                                                              |
| Funkcje pomocnicze          | Oscyłoskop, generator sygnału, multimetr<br>(szczegóły w parametrach funkcjonalnych) |
| Czas czuwania               | 6 godzin (teoretyczne maksimum laboratoryjne)                                        |
| Wielkość produktu           | 167*89*35mm                                                                          |
| Waga                        | 300g                                                                                 |

## 4.Przyciski i funkcje - wprowadzenie

1.1 Oscyloskop - kluczowe instrukcje obsługi

| Przycisk | Działanie              | Funkcja                                                                               |
|----------|------------------------|---------------------------------------------------------------------------------------|
| Ċ        | Krótkie<br>naciśnięcie | Zasilanie włączone/wyłączone                                                          |
| MENU     | Krótkie<br>naciśnięcie | Strona główna (strona wyboru funkcji)                                                 |
| CH1      | Krótkie<br>naciśnięcie | Gdy jest aktualnie CH1: ustawienie CH1 Gdy<br>jest aktualnie CH2: przełączenie na CH1 |
| CH2      | Krótkie<br>naciśnięcie | Gdy jest aktualnie CH1: ustawienie CH1 Gdy<br>jest aktualnie CH2: przełączenie na CH1 |

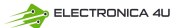

| Button              | Operation              | Function                                            |
|---------------------|------------------------|-----------------------------------------------------|
| AUTO                | Krótkie<br>naciśnięcie | AUTO                                                |
|                     | Długie<br>naciśnięcie  | Korekta linii bazowej※                              |
| 11                  | Krótkie<br>naciśnięcie | Zatrzymanie biegu                                   |
|                     | Długie<br>naciśnięcie  | 50% wyśrodkowany                                    |
| SAVE                | Krótkie<br>naciśnięcie | Zapisz                                              |
|                     | Długie<br>naciśnięcie  | Pole wejściowe 9 x 9                                |
| ▶()                 | Krótkie<br>naciśnięcie | Ruch falowy                                         |
| MOVE                | Długie<br>naciśnięcie  | Szybki dostęp do oscyloskopu                        |
| CURSOR              | Krótkie<br>naciśnięcie | Dostosowanie wyzwalacza                             |
|                     | Długie<br>naciśnięcie  | Generator sygnału szybkiego dostępu                 |
| <b>C</b><br>TRIGGER | Krótkie<br>naciśnięcie | Ustawienia wyzwalania                               |
|                     | Długie<br>naciśnięcie  | Szybki dostęp do multimetru                         |
| PRM                 | Krótkie<br>naciśnięcie | Wybór parametrów                                    |
|                     | Długie<br>naciśnięcie  | Pokaż parametry pomiaru/<br>Ukryj parametry pomiaru |

\*\* Proces kalibracji linii bazowej trwa długo, prosimy o cierpliwość i nie obsługiwanie urządzenia podczas procesu kalibracji. Jeśli urządzenie zostanie przypadkowo uruchomione i kalibracja zostanie przerwana, należy przeprowadzić ponowną kalibracje.

(Kalibracja linii bazowej wymaga usunięcia sondy) .

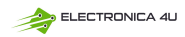

#### 1.2 Oscyloskop - opis interfejsu

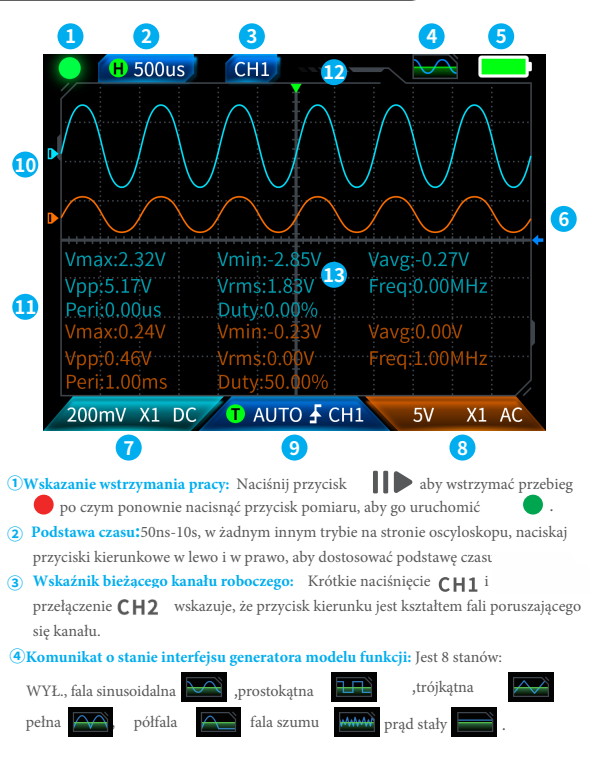

#### 5Kontrolka akumulatora:Pełny

Gdy poziom naładowania baterii jest niski, pojawi się wyskakujące okienko z informacją o niskim poziomie naładowania baterii, a po zakończeniu odliczania urządzenie wyłączy się automatycznie. AU ELECTRONICA 40

 Poziom wyzwalacza: Stan napięcia wyzwalania, naciśnij krótko CURSOR aby wyregulować kursor wyzwalania. Pojawi się wskazujący regulację napięcia wyzwalania. W tym momencie naciśnij krótko przyciski w górę i w dół przycisków kierunkowych, aby wyregulować wyzwalacz.

· Ustawienie kanału 1 oscyloskopu:

Gdy kanałem roboczym jest

naciśnij krótko CH1aby przełączyć CH1 Podczas działania CH1 naciśnij krótko przyciskCH1

spowoduje to wyświetlenie okna umożliwiającego ustawienie przelącznika, magnezji (X1, X10) i sprzężenia (AC, DC) kanału 1 oscyłoskopu, jak pokazano na rysunku. W tym momencie naciśnij przyciski kierunkowe, aby ustawić w górę, w dół, w lewo i w prawo.

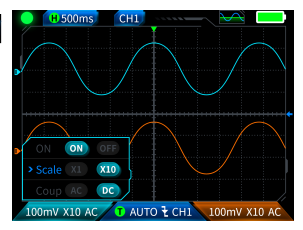

#### 8 Ustawienie kanału 2 oscyloskopu:

Podczas obsługi CH1

CH<sub>2</sub>

naciśnij krótko przycisk CH2 aby przełączyć

podczas obsługi kanału

krótkie naciśnięcie

spowoduje wyświetlenie okna

umożliwiającego ustawienie przełącznika, magnezji (X1, X10) i sprzężenia (AC, DC) kanału 2 oscyłoskopu, jak pokazano na rysunku. W tym momencie naciśnij przyciski kierunkowe, aby ustawić w górę, w dół, w lewo i w prawo.

9 Konfiguracja wyzwalacza: Służy do ustawiania trybu wyzwalania, kanału wyzwalania i typu wyzwalania.

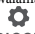

Krótkie naciśnięcie TRIGGER

otwiera ustawienia, jak pokazano na rysunku. Na tym kroku naciśnij przycisk kierunku, aby dostosować w górę, w dół, w lewo i w prawo.

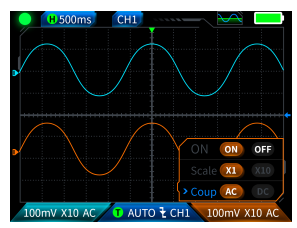

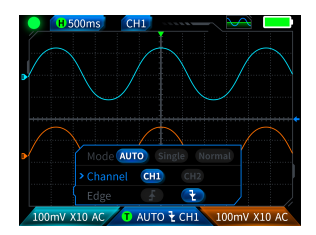

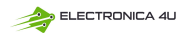

- Przebieg kanalu I: Podczas obsługi CHI, krótkie naciśnięcie CHI kształt fali ruchu, pojawi się interfejs reprezentuje ruche kształtu fali, a przyciski w górę i w dół na klawiszach kierunkowych służą do przesuwania kształtu fali kanału 1.
- Przebieg kanału 2: Podczas obsługi
   ustawi kształt fali ruchu, , pojawi się interfejs reprezentuje ruch
   kształtu fali, a przyciski w górę i w dół na klawiszach kierunkowych służą do
   przesuwania kształtu fali kanału 2.
- Lewy i prawy kursor: krótkie naciśnięcie MOVE pojawi się interfejs do przesuwania kursora służą przyciski kierunkowe w lewo i w prawo.
- · Wyświetlanie pomiaru parametrów:
- krótkie naciśnięcie PRM aby wyświetlić i ustawić parametry do zmierzenia, tak jak pokazan<u>ona ry</u>sunku. Długie naciśnięcie PCM, wszystkie pomiary PRM nie zostaną wykonane, a zmierzone parametry nie będą wyświetlane w interfejsie.

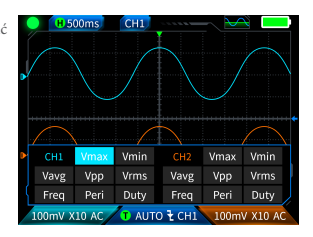

#### 1.3 Oscyloskop - zapisywanie zrzutu ekranu kształtu fali

**①Zapisz zrzut ekranu:**Krótkie naciśnięcie

 SAVE spowoduje wyświetlenie wyskakującego monitu

 ▲Saving...

jak pokazano na prawym obrazku;

🗗 Saved

#### Zapisywanie trwa około 2

sekund, w tym momencie interfejs kształtu fali zapisał obrazy w formacie BMP, a nazwa obrazu to "img \_ number". Można je przeglądać i usuwać za pomocą samego urządzenia lub włożyć do TYPEC, aby podłączyć do komputera w celu przeglądania.

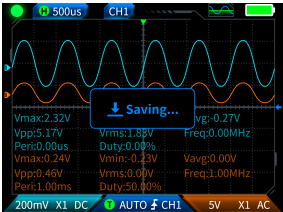

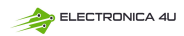

2Zrzut ekranu: Długie naciśniecie zapisanego ekranu, następnie naciśnij III aby przejść do interfejsu zapisanego zrzutu ekranu, odpowiadający kolejno 4 przyciskom

SAVE aby przejść do strony wyświetlania zrzutu

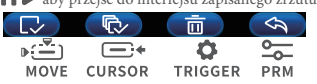

Podczas wybierania wielu przebiegów, przyciski kierunkowe wybierają odpowiedni przebieg, a

przycisk **g**o zatwierdza.

## UWAGA

Pamięć jest pełna i musi zostać ręcznie usunięta przed ponownym zapisaniem.

#### 1.4 Oscyloskop - parametry

| Kanał                         | Dwukanałowy                          |
|-------------------------------|--------------------------------------|
| Częstotliwość próbkowania     | 50M                                  |
| Analogowa przepustowość       | 10M (niezależny dwukanałowy 10M)     |
| Pojemność pamięci             | 32kb                                 |
| Impedancja                    | 1ΜΩ                                  |
| Zakres podstawy czasu         | 50ns-10s                             |
| Czułość pionowa               | 20mV/div-10V/div (X1)                |
| Maksymalne zmierzone napięcie | ±400V                                |
| Tryb wyzwalania               | AUTO/Normalny/Pojedynczy             |
| Typ wyzwalacza                | Sygnał narastający, sygnał opadający |

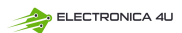

| Tryb wyświetlania                          | YT/Scroll |
|--------------------------------------------|-----------|
| Metoda łączenia                            | AC/DC     |
| Zapisywanie zrzutu ekranu<br>kształtu fali | Tak       |
| Eksportowanie obrazów przebiegów           | Tak       |

## 2.1 Generator sygnałów funkcyjnych - kluczowy opis

| Przycisk   | Działanie           | Funkcja                               |
|------------|---------------------|---------------------------------------|
| Ċ          | Krótkie naciśnięcie | Włączanie/wyłączanie zasilania        |
| MENU       | Krótkie naciśnięcie | Strona główna (strona wyboru funkcji) |
| ▶          | Krótkie naciśnięcie | Zatrzymanie biegu                     |
| ▶:<br>MOVE | Długie naciśnięcie  | Szybki dostęp do oscyloskopu          |
| CURSOR     | Długie naciśnięcie  | Szybki dostęp do generatora sygnału   |
|            | Długie naciśnięcie  | Szybki dostęp do multimetru           |

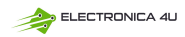

#### 2.2 Generator sygnałów funkcyjnych - opis interfejsu

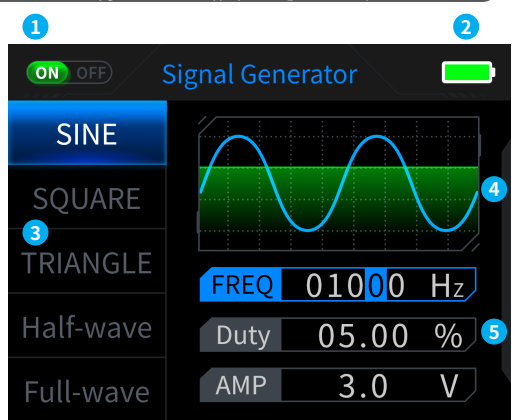

1. Wskaźnik stanu wyjścia: J eśli nie wybrano odpowiedniego ustawienia kształtu fali,

naciśnij przycisk lib aby włączyć/wyłączyć kształt fali, jak pokazano na rysunku

• 2. Kontrolka akumulatora: Pełny 🗾 i niski poziom baterii 🚺 . Gdy poziom

naładowania baterii jest niski, pojawi się wyskakujące okienko z informacją o niskim poziomie naładowania baterii i urządzenie wyłączy się automatycznie po zakończeniu odliczania.

3. Dostępnych jest 7 rodzajów wyboru kształtu fali wyjściowej: Fala sinusoidalna, fala prostokątna, fala trójkątna, fala pełna, fala połówkowa, fala szumu i prąd stały.

#### 4. Wykres kształtu fali.

5.Parametry regulacji kształtu fali: Fala sinusoidalna (częstotliwość, cykl pracy, amplituda), fala prostokątna (częstotliwość, cykl pracy, amplituda), fala trójkątna (częstotliwość, cykl pracy, amplituda), fala pełna (częstotliwość, amplituda), fala połówkowa (częstotliwość, amplituda), fala szumu (częstotliwość, amplituda), prąd stały (amplituda).

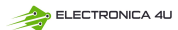

Działanie: Najpierw należy nacisnąć przyciski kierunkowe w górę i w dół, aby wybrać kształt fali wyjściowej, a następnie nacisnąć prawy przycisk przycisków kierunkowych, aby wejść do parametrów ustawień kształtu fali (dokończyć ustawianie poprzez regulację przycisków kierunkowych)

#### 2.3 Generator sygnałów funkcyjnych - parametry

| Kanał         | Pojedynczy kanał |
|---------------|------------------|
| Częstotliwość | 1Hz-2MHz         |
| Amplituda     | 0.1-3.3V         |

#### 3.1 Multimetr cyfrowy - kluczowy opis

| Przycisk | Działanie           | Funkcja                               |
|----------|---------------------|---------------------------------------|
| Ċ        | Krótkie naciśnięcie | Zasilanie włączone/wyłączone          |
| MENU     | Krótkie naciśnięcie | Strona główna (strona wyboru funkcji) |
| AUTO     | Krótkie naciśnięcie | Pomiar automatyczny                   |
|          | Krótkie naciśnięcie | Wstrzymanie danych                    |
| SAVE     | Krótkie naciśnięcie | Pomiar względny                       |
| ▶:—      | Krótkie naciśnięcie | Napięcie/opór                         |
| MOVE     | Długie naciśnięcie  | Szybki dostęp do oscyloskopu          |
| CURSOR   | Krótkie naciśnięcie | Dioda Test ciągłości/pojemności       |
|          | Długie naciśnięcie  | Szybki dostęp do generatora sygnału   |

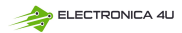

| Przycisk | Działanie           | Funkcja                                    |
|----------|---------------------|--------------------------------------------|
| ¢        | Krótkie naciśnięcie | Temperatura/Wykrywanie linii pod napięciem |
| TRIGGER  | Długie naciśnięcie  | Szybki dostęp do multimetru                |
| PRM      | Krótkie naciśnięcie | Wysoki prąd/niski prąd                     |

#### 3.2 Multimetr cyfrowy - opis interfejsu

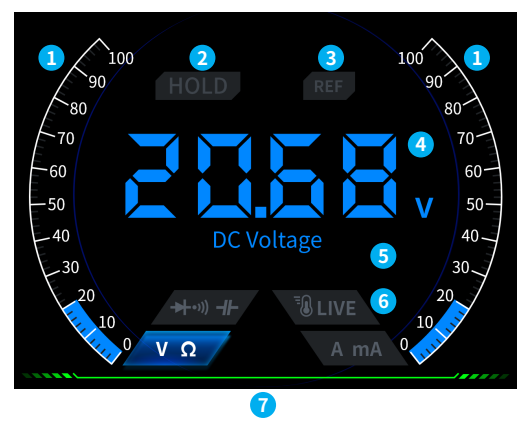

- · 1. Pasek skali zasięgu.
- 2. HOLD:Zatrzymywanie danych, krótka notatka
- REL: Pomiar względny, ważny jest tylko poziom pojemności, krótkie naciśnięcie SAVE
- 4. Wyświetlacz pomiaru
- 5. Określona mierzona przekładnia.

ELECTRONICA 4U

6. Tryb: Cztery przyciski używane do wskazania trybu recznego oznaczaja, na który tryb należy

się przełączyć (powrót do trybu automatycznego-krótkie naciśniecie) AUTO odpowiadające MOVE

kolejno od lewej do prawej:

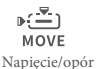

**─**•• CURSOR Dioda Test ciągłości/ pojemności

| CURSOR        | TRIGGER |
|---------------|---------|
|               | FR      |
| Wykrywa       | inie    |
| temperat      | ury/    |
| linii pod naj | pieciem |

rh.

-+

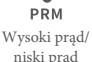

PRM

7. Wskaźnik zasilania.

#### 3.3 Wprowadzenie do interfejsu sondy multimetru cyfrowego

Pomiar wysokiego nateżenia pradu: czerwony tester podłaczony do 10A, czarny tester podłączony do COM, automatycznie identyfikujący prądy AC i DC.

## Uwaga

Jeśli zmierzony prąd jest większy niż 10 A, spowoduje to przepalenie bezpiecznika. Przed pomiarem należy wstępnie oszacować prąd.

niskiego nateżenia pradu: Pomiar czerwony tester podłączony do mA, czarny tester podłączony do COM, automatycznie identyfikujący prady AC i DC.

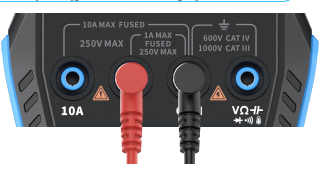

## Uwaga

Jeśli zmierzony prad jest większy niż 1A, spowoduje to spalenie bezpiecznika. Przed pomiarem należy wstępnie ocenić nateżenie prądu. Jeśli nie masz pewności, najpierw użyj do pomiaru przekładni wysokopradowej.

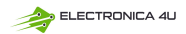

Automatyczny pomiar napięcia, rezystancji, pojemności, temperatury, diody/ciagłości: czerwony tester podłącz VO-H-+→) @ czarny tester podłącz do COM, przełącz na odpowiedni bieg funkcjonalny zgodnie z wymaganymi parametrami pomiaru podczas pomiaru.

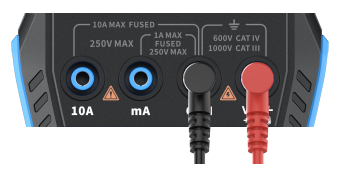

Automatyczny tryb pracy: Może jedynie automatycznie identyfikować poziomy napięcia i rezystancji, a podczas pomiaru napięcia automatycznie identyfikuje napięcie AC/DC.

Diodowy tester ciągłości: Podczas pomiaru ciągłości, gdy wartość rezystancji jest mniejsza niż 50  $\Omega$ , brzęczyk zadzwoni, a ekran wyświetli dodatnie napięcie polaryzacji podczas pomiaru diody. Jeśli polaryzacja przewodu pomiarowego jest przeciwna do polaryzacji diody lub dioda jest uszkodzona, na ekranie pojawi się komunikat "OL".

#### LIVE (wykrywanie przewodu pod

napięciem) : czerwony tester podłącz W - Hkrótko naciśnij TRIGGER aby przełączyć na tryb LIVE i użyj czerwonego testera, aby wykryć przewód pod napięciem. Gdy napotkasz przewód pod napięciem, ekran zostanie wyświetlony w sposób pokazany na prawym rysunku.

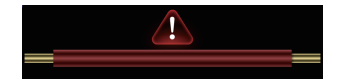

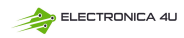

## 3.4 Parametry

| Funkcja                              | Zakres                                          | Dokładność |
|--------------------------------------|-------------------------------------------------|------------|
| Napięcie stałe<br>DC                 | 9.999V/99.99V/999.9V                            | ±(0.5%+3)  |
| Napięcie<br>zmienne AC               | 9.999V/99.99V/750.0V                            | ±(1%+3)    |
| Prąd stały DC                        | 9999uA/99.99mA/999.9mA/9.999A                   | ±(1.2%+3)  |
| Prąd zmienny<br>AC                   | 9999uA/99.99mA/999.9mA/9.999A                   | ±(1.5%+3)  |
|                                      | 9.999MΩ/999.9KΩ/99.99KΩ/9.999KΩ/999.9Ω          | ±(0.5%+3)  |
| Opór                                 | 99.99MΩ                                         | ±(1.5%+3)  |
| Pojemność                            | 999.9uF/99.99uF/9.999uF/999.9nF/99.99nF/9.999nF | ±(2.0%+5)  |
| 1 Ojenniose                          | 9.999mF/99.99mF                                 | ±(5.0%+20) |
| Temperatura                          | (-55~1300°C)/(-67~2372°F)                       | ±(2.5%+5)  |
| Dioda                                | $\checkmark$                                    |            |
| Test ciągłości                       | $\checkmark$                                    |            |
| Wykrywanie<br>linii<br>pod napięciem | $\checkmark$                                    | ,          |

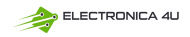

## 5. Ustawienia

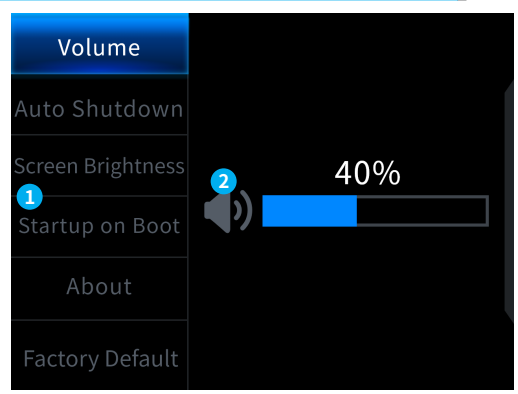

#### **1**Wybór pojedynczego elementu:

| Język                      | Objętość     | Automatyczne wyłączanie |            |
|----------------------------|--------------|-------------------------|------------|
| Jasność ekranu             | Uruchamianie | Motyw                   | Ustawienia |
| 2Specific setting details: |              |                         | fabryczne  |

[Język] Angielski, rosyjski, portugalski, niemiecki, japoński

Gł oś noś ć Dźwięk monitu przycisku

[Automatyczne wył ączanie] 15 minut, 30 minut, 1 godzina

[Jasnoś ć ekranu]1-100%

【 Uruchomienie 】 Wącz oscyloskop, generator sygnał u i multimetr. To ustawienie

sł uży do okreś lenia, który blok funkcjonalny ma być uruchamiany automatycznie podczas

uruchomieniu

[Informacje ] Informacje o marce i numer wersji

[Przywracanie ustawień fabrycznych] Ustawienia fabryczne

※Najpierw naciśnij przyciski kierunkowe, aby wybrać odpowiednie ustawienia, a następnie naciśnij przyciski kierunkowe, aby wprowadzić parametry dla poszczególnych ustawień

(dokończ ustawienia, ustawiając przyciski kierunkowe)

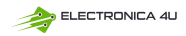

## 6.Aktualizacja

① Pobierz najnowsze oprogramowanie z oficjalnej strony internetowej i rozpakuj je, aby pobrać na pulpit.

② Podłącz urządzenie do komputera za pomocą kabla USBA do Type-C, naciśnij i przytrzymaj przycisk **MENU**, a następnie naciśnij przycisk **W**, aby przejść do trybu aktualizacji oprogramowania, a komputer wyświetli dysk flash USB;

③ Skopiuj oprogramowanie na dysk USB, a po udanym skopiowaniu urządzenie automatycznie zaktualizuje oprogramowanie.

④ Obserwuj procent aktualizacji. Po zakończeniu aktualizacji urządzenie uruchomi się ponownie. Jeśli aktualizacja nie powiedzie się, skontaktuj się z naszym działem obsługi klienta w celu uzyskania pomocy.

## 7. Dostosuj logo startowe

1. Przygotuj obraz interfejsu startowego do wymiany i zaimportuj go do oprogramowania  $\$  [Photoshop.]

#### Określone operacje eksportu

- ① Najpierw należy przygotować obraz interfejsu startowego. Rozmiar obrazu musi wynosić 320x240 pikseli, format [. bmp], a nazwa pliku [logo2c23. bmp].
  - ② Wybierz [Menu]>[Store As] lub [Store Copy].
  - Przejdź do trybu zaawansowanego.
  - ④ Wybierz [ 16 bitów] [ R5 G6 B5 ] i sprawdź sekwencję wierszy flip. Następnie kliknij przycisk [OK].

| Ness Otri+N                         | BMP Options      | ×              | BMP Advanced Modes | × |
|-------------------------------------|------------------|----------------|--------------------|---|
| Open Obl+O                          |                  |                |                    |   |
| Browse in Bridge Alt+Ctrl+O         | -File Format     |                | 16 bit             |   |
| Open As Alt+Shift+Otrl+O            | O Vindees        |                | 0 11 15 65 15      |   |
| Open as Smart Object                | 0 05/2           | Corel          | O AL 15 65 16      |   |
| Open Recent                         | Death            |                | O 15 66 16         |   |
| Close Chi+W                         | O 1 Ht           |                | 34 B4 04 B4        |   |
| Close All Alt+Otrl+W                |                  |                | A 24 24 24 24      |   |
| Close Others Alt+Ctrl+P             | 0 * zie          |                | 24 hit             |   |
| Close and Go to Bridge Shift+Ctrl+W | 0 10 11 t        |                | 0 15 68 18         |   |
| Save Ctrl+S                         | 0 24 211         |                | 22 14              |   |
| Save As Shift+Ctrl+S                | 0 22 211         |                | 0 10 10 60 10      |   |
| Save a Copy Alt+Ctrl+S              |                  |                | O AD 30 60 10      |   |
| Revert F12                          |                  |                |                    |   |
|                                     | _ Flip rew order | ADVALUED BUILD | E Fisp row order   |   |
|                                     |                  |                |                    |   |

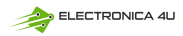

- 2. Włącz urządzenie i podłącz je do komputera za pomocą kabla USBA do Type-C.
- 3. Przeciągnij przygotowane logo startowe do napędu USB urządzenia.

 Po zakończeniu operacji niestandardowe logo zostanie zaktualizowane przy następnym uruchomieniu komputera.

Uwaga: Przed zmianą logo należy dokładnie sprawdzić nazwę pliku, rozmiar obrazu w pikselach, format itp.

## 8. Typowe metody testowania obwodów

#### 1. Pomiar napięcia baterii lub prądu stałego

#### Wybór trybu

Podczas testowania obwodów i urządzeń elektronicznych należy wybrać pozycję dzielnika 1x...10x na trzpieniu pomiarowym zgodnie z rzeczywistą sytuacją- jeśli pracujesz z napięciami poniżej 80 V (zasilacze, baterie, obwody niskoprądowe), użyj dzielnika 1x.- jeśli pracujesz z obwodami wysokonapięciowymi (zasilacze sieciowe, PWM, konwertery impulsów itp.), użyj dzielnika 10x Zarówno sonda, jak i oscyloskop muszą być ustawione do pracy z tą samą pozycją dzielnika.

① Najpierw należy ustawić oscyloskop na tryb automatycznego uruchamiania (domyślnie tryb automatycznego uruchamiania po uruchomieniu), który służy do sprawdzania sygnałów okresowych (napięcie stałe odnosi się do sygnałów okresowych).

(2) Ustawić oscyloskop na odpowiedni tryb (domyślnie transmisja 1X po uruchomieniu).

③ Ustawić oscyloskop na tryb pracy prądu stałego.

④ Włożyć trzpień pomiarowy i przesunąć przełącznik na uchwycie trzpienia pomiarowego do odpowiedniej pozycji dzielnika.

(5) Upewnić się, że bateria ma zasilanie lub napięcie wyjściowe DC.

⑥ Podłącz zacisk trzpienia pomiarowego do ujemnego bieguna akumulatora lub ujemnego bieguna prądu stałego, a następnie podłącz trzpień pomiarowy do akumulatora lub ujemnego bieguna prądu stałego. Podłącz czerwony zacisk sondy do bieguna dodatniego.

⑦ Naciśnij przycisk [AUTO] jeden raz, a na wyświetlaczu pojawi się sygnał elektryczny

DC. Należy pamiętać, że napięcie akumulatora lub inne napięcia DC odnoszą się do sygnałów DC, które nie mają krzywej lub kształtu fali, a jedynie linię prostą z przesunięciem w górę i w dół, a przemiatanie VPP i częstotliwość F tego sygnału wynoszą 0.

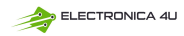

#### 2. Pomiar oscylatora kwarcowego

#### Wybór trybu

Gdy oscylator kwarcowy napotka pojemność, latwo jest zatrzymać oscylację. Pojemność wejściowa sondy 1X wynosi aż 100-300pF, a przekładni 10X około 10-30pF, łatwo jest zatrzymać oscylację na przekładni 1X, więc należy ją ustawić na przekładnię 10X, to znaczy zarówno sonda, jak i oscyloskop powinny być przełączone na przekładnię 10X (zarówno sonda, jak i oscyloskop powinny być ustawione na przekładnię 10X).

① Najpierw należy ustawić oscyloskop w trybie automatycznego wyzwalania (domyślnie w trybie automatycznego wyzwalania po uruchomieniu), który jest używany do testowania sygnałów okresowych (sygnały sinusoidalne rezonansu oscylatora kwarcowego należą do sygnałów okresowych).

2 Ustawić oscyloskop na bieg 10X (domyślnie na bieg 1X po uruchomieniu).

③ Ustawienie oscyloskopu na tryb sprzężenia AC.

(4) Włożyć sondę i przeciągnąć przełącznik na uchwycie sondy do pozycji 10X.

(5) Upewnić się, że płyta główna oscylatora kwarcowego jest włączona i działa.

⑥ Podłącz zacisk czujnika do przewodu uziemienia płyty głównej oscylatora kwarcowego (biegun ujemny zasilania), wyciągnij nasadkę czujnika, w której znajduje się końcówka igły, i zetknij końcówkę igły z jednym ze styków oscylatora kwarcowego.

⑦ Naciśnij przycisk [ AUTO ] jeden raz, a zostanie wyświetlony przebieg testowanego oscylatora kwarcowego. Jeśli przebieg po regulacji AUTO jest zbyt mały lub zbyt duży, można ręcznie dostosować rozmiar przebiegu w trybie powiększenia.

#### 3. Pomiar sygnału PWM tranzystora MOS lub IGBT

#### Wybór trybu

Napięcie sygnału PWM do bezpośredniego sterowania lampami MOS lub IGBT mieści się zazwyczaj w zakresie 10V~20V, a sygnał sterujący PWM front-end również mieści się w zakresie 3-20V. Maksymalne napięcie testowe dla przekładni 1X wynosi 80 V, więc użycie przekładni 1X do testowania sygnałów PWM jest wystarczające (zarówno sonda, jak i oscyloskop są ustawione na tryb 1X)

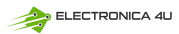

① Najpierw ustaw oscyloskop w trybie automatycznego wyzwalania (domyślnie w trybie automatycznego wyzwalania po uruchomieniu), który służy do testowania sygnałów okresowych (PWM należy do sygnałów okresowych).

2 Ustawić oscyloskop na tryb 1X (domyślnie 1X po uruchomieniu).

③ Ustawić oscyloskop na tryb sprzężenia prądu stałego.

④ Włożyć sondę i ustawić przełącznik na uchwycie sondy w pozycji 1X

(5) Upewnić się, że płyta główna PWM ma w tym momencie wyjście sygnału PWM.

(6) Podłącz zacisk sondy do bieguna S lampy MOS, a sondę do bieguna G lampy MOS.

⑦ Naciśnij raz przycisk [ AUTO], a zostanie wyświetlony zmierzony przebieg PWM. Jeśli przebieg po regulacji AUTO jest zbyt mały lub zbyt duży, można ręcznie dostosować rozmiar przebiegu w trybie powiekszenia.

#### 4. Pomiar wyjścia generatora sygnału

#### Wybór trybu

Napięcie wyjściowe generatora sygnału mieści się w zakresie 30 V, a maksymalne napięcie testowe dla trybu 1X wynosi 80 V. W związku z tym użycie trybu 1X do testowania wyjścia generatora sygnału jest wystarczające (zarówno sonda, jak i oscyłoskop są ustawione na tryb 1X)

① Najpierw ustaw oscyloskop w trybie automatycznego wyzwalania (domyślnie w trybie automatycznego wyzwalania po uruchomieniu), który służy do testowania sygnałów okresowych (sygnał wyjściowy generatora sygnału należy do sygnałów okresowych).

2 Ustawić oscyloskop na tryb 1X (domyślnie 1X po uruchomieniu).

3 Ustawić oscyloskop w trybie sprzężenia DC.

(4) Włożyć sondę i ustawić przełącznik na uchwycie sondy w pozycji 1X.

(5) Upewnić się, że generator sygnału jest włączony, działa i wysyła sygnały.

⑥ Podłącz zacisk sondy do czarnego zacisku na linii wyjściowej generatora sygnału i podłącz sondę do czerwonej linii wyjściowej generatora sygnału.

⑦ Naciśnij przycisk [AUTO] jeden raz, a zostanie wyświetlony przebieg generowany przez generator. Jeśli kształt fali po regulacji AUTO jest zbyt mały lub zbyt duży, można ręcznie dostosować rozmiar fali w trybie powiększenia.

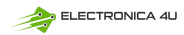

#### 5. Domowe zasilanie elektryczne 220 V lub 110 V pomiar

#### Wybór trybu

Elektryczność w gospodarstwie domowym jest zazwyczaj zasilana napięciem 180-260 V, przy czym napięcie międzyszczytowe wynosi 507-733 V. W niektórych krajach energia elektryczna w gospodarstwach domowych wynosi 110 V, a napięcie międzyszczytowe 310 V. Najwyższy pomiar dla trybu 1X wynosi 80 V, a najwyższy pomiar dla trybu 10X wynosi 800 V (tryb 10X może wytrzymać napięcie międzyszczytowe do 1600 V). Dlatego konieczne jest ustawienie na tryb 10X, co oznacza, że zarówno sonda, jak i oscyloskop muszą być przełączone na tryb 10X.

① Najpierw należy ustawić oscyloskop w trybie automatycznego wyzwalania (domyślnie w trybie automatycznego wyzwalania po uruchomieniu), który jest używany do testowania sygnałów okresowych (50 Hz dla urządzeń gospodarstwa domowego jest uważane za sygnał okresowy).

2 Ustawić oscyloskop na tryb 10X (domyślnie 1X po uruchomieniu).

③ Ustawić oscyloskop na tryb sprzężenia DC.

(d) Włożyć sondę i ustawić przełącznik na uchwycie sondy w pozycji 10X

(5) Upewnić się, że na badanym końcu znajduje się domowe wyjście elektryczne.

⑥ Podłącz zacisk sondy i sondę do dwóch przewodów urządzenia gospodarstwa domowego, bez rozróżniania biegunów dodatnich i ujemnych.

ONaciśnij przycisk [AUTO] jeden raz, a na wyświetlaczu pojawi się przebieg prądu z urządzenia gospodarstwa domowego. Jeśli kształt fali po regulacji AUTO jest zbyt mały lub

fali w trybie powiekszenia.

#### Pomiar wahań mocy

#### Wybór trybu

Jeśli napięcie wyjściowe jest niższe niż 80 V, należy ustawić tryb 1X (zarówno sonda, jak i oscyloskop są ustawione na tryb 1X). Jeśli mieści się w zakresie 80-800 V, należy ustawić tryb 10X (zarówno sonda, jak i oscyloskop są ustawione na ten sam tryb).

① Najpierw należy ustawić oscyloskop w trybie automatycznego wyzwalania (domyślnie w trybie automatycznego wyzwalania po uruchomieniu), który służy do testowania sygnalów cyklicznych.

2 Ustaw oscyloskop na odpowiedni tryb (domyślnie na tryb 1X po uruchomieniu).

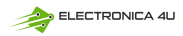

(3) Ustawić oscyloskop w trybie sprzężenia prądu zmiennego AC.

④ Włóż sondę i przesuń przełącznik na uchwycie sondy do odpowiedniej pozycji trybu.

(5) Upewnić się, że zasilacz jest włączony i występuje napięcie wyjściowe.

(6) Podłącz zacisk sondy do ujemnego zacisku wyjścia zasilania, podłącz sondę do

dodatniego zacisku wyjścia zasilania i odczekaj około 10 sekund, gdy żółta linia i żółta strzałka po lewej stronie zakończą okres oczekiwania.

⑦ Naciśnij przycisk [AUTO] jeden raz, a na wyświetlaczu pojawi się wskazanie przebiegu sygnału falującego.

#### 7. Pomiar mocy wyjściowej falownika

#### Wybór trybu

Napięcie wyjściowe falownika jest zbliżone do napięcia prądu w gospodarstwie domowym, zwykle około kilkuset woltów, więc należy ustawić je na tryb 10X (zarówno sonda, jak i oscyloskop są ustawione na tryb 10X)

① Najpierw należy ustawić oscyloskop w tryb automatycznego wyzwalania (domyślnie w tryb automatycznego wyzwalania po uruchomieniu), który służy do testowania sygnałów okresowych (sygnały wysyłane przez falownik należą do sygnałów okresowych).

2 Ustawić oscyloskop na tryb 10X (domyślnie na tryb 1X po uruchomieniu).

③ Ustawić oscyloskop na tryb sprzężenia prądu stałego DC.

(4) Włożyć sondę i ustawić przełącznik na uchwycie sondy w pozycji 10X.

(5) Upewnić się, że falownik jest włączony i ma napięcie wyjściowe.

⑥ Podłącz zacisk sondy i sondę do końcówki wyjściowej falownika bez rozróżniania biegunów dodatnich i ujemnych.

⑦ Naciśnij przycisk [AUTO] jeden raz, a zostanie wyświetlony przebieg wyjściowy falownika. Jeśli przebieg po regulacji AUTO jest zbyt mały lub zbyt duży, rozmiar przebiegu można wyregulować ręcznie w trybie powiększenia.

#### 8. Wzmacniacz mocy lub pomiar sygnału audio

## Wybór trybu

Napięcie wyjściowe wzmacniacza mocy wynosi zazwyczaj poniżej 40 V, a maksymalne napięcie testowe dla trybu 1X wynosi 80 V, więc użycie trybu 1X jest wystarczające (zarówno sonda, jak i oscyloskop są ustawione na tryb 1X).

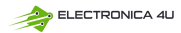

① Najpierw ustaw oscyloskop w trybie automatycznego wyzwalania (domyślnie w trybie automatycznego wyzwalania po uruchomieniu).

2 Ustawić oscyloskop na tryb 1X (domyślnie na tryb 1X po uruchomieniu).

③ Ustawić oscyloskop w trybie sprzężenia prądu zmiennego AC.

(4) Włożyć sondę i ustawić przełącznik na uchwycie sondy w pozycji 1X.

(5) Upewnić się, że wzmacniacz jest włączony, działa i wysyła sygnał audio.

⑥ Podłącz zacisk sondy i sondę do dwóch zacisków wyjściowych wzmacniacza mocy, bez rozróżniania biegunów dodatnich i ujemnych.

⑦ Naciśnij przycisk [AUTO] jeden raz, a zostanie wyświetlony przebieg wyjściowy wzmacniacza mocy. Jeśli kształt fali po regulacji AUTO jest zbyt mały lub zbyt duży, można ręcznie dostosować rozmiar fali w trybie powiększenia.

#### 9. Pomiar sygnałów/sygnałów magistrali komunikacji samochodowej

#### Wybór trybu

Sygnały komunikacyjne używane w samochodach są zazwyczaj niższe niż 20 V, a najwyższe napięcie testowe dla trybu 1X wynosi 80 V. W związku z tym, użycie trybu 1X do testowania sygnałów komunikacji samochodowej jest wystarczające (zarówno sonda, jak i oscyloskop są ustawione na tryb 1X)

① Po pierwsze, należy ustawić oscyloskop w trybie wyzwalania normalnego (domyślnie w trybie wyzwalania automatycznego po uruchomieniu). Tryb wyzwalania Norma jest specjalnie używany do pomiaru nieokresowych sygnalów cyfrowych, a jeśli używany jest tryb wyzwalania Auto, nie można rejestrować sygnalów nieokresowych.

② Ustawić oscyloskop w pozycji 1X (domyślnie w pozycji 1X po uruchomieniu).

(3) Ustawić oscyloskop w trybie sprzężenia prądu zmiennego AC.

(d) Włożyć sondę i ustawić przełącznik na uchwycie sondy w pozycji 1X.

⑤ Podłącz zacisk sondy i sondę do dwóch przewodów sygnałowych linii komunikacyjnej, niezależnie od tego, czy są one dodatnie czy ujemne. Jeśli istnieje wiele przewodów sygnałowych, należy je wcześniej określić lub spróbować wielokrotnie wybrać dwa z nich do przetestowania.

⑥ Upewnić się, że w tym momencie na linii komunikacyjnej znajduje się sygnał komunikacyjny.

⑦ Ustaw czułość pionową na tryb 50 mV.

(8) Ustaw podstawę czasu na 20uS.

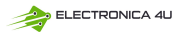

③ Gdy na linii komunikacyjnej pojawi się sygnał komunikacyjny, oscyloskop przechwyci go i wyświetli na ekranie. Jeśli nie można go przechwycić, konieczne jest wielokrotne dostosowanie podstawy czasu (1mS~6nS) i napięcia wyzwalania (czerwona strzałka) w celu debugowania

#### 10. Pomiar odbiornika zdalnego sterowania na podczerwień

## Wybór trybu

Sygnał pilota zdalnego sterowania na podczerwień zazwyczaj mieści się w zakresie od 3 do 5, przy maksymalnym napięciu testowym 80 V na trybie X. W związku z tym, użycie trybu 1X do testowania sygnałów komunikacji samochodowej jest wystarczające (zarówno sonda, jak i oscyloskop są ustawione na tryb 1X)

① Po pierwsze, należy ustawić oscyloskop w trybie wyzwalania Normal (domyślnie w trybie wyzwalania Auto po uruchomieniu). Tryb wyzwalania Normal jest specjalnie używany do pomiaru nieokresowych sygnałów cyfrowych. Jeśli używany jest tryb Auto, tryb wyzwalania nie może przechwytywać sygnałów nieokresowych, a sygnał pilota zdalnego sterowania na podczerwień należy do nieokresowych cyfrowych sygnałów kodujących.

(2) Ustaw oscyloskop w pozycji 1X (domyślnie w pozycji 1X po uruchomieniu).

③ Ustaw oscyloskop w trybie sprzężenia prądu stałego DC.

④ Włożyć sondę i ustawić przełącznik na uchwycie sondy w pozycji 1X.

⑤ Podłącz zacisk sondy do zacisku uziemienia (biegun ujemny) płyty głównej odbiornika podczerwieni i podłącz sondę do styku danych głowicy odbiornika podczerwieni.

6 Ustawić czułość pionową na tryb 1V.

⑦ Ustaw podstawę czasu na 20uS.

(8) Ustawić pozycję czerwonej strzałki wyzwalającej na około 1 dużą odległość siatki powyżej pozycji żółtej strzałki po lewej stronie.

(9) W tym momencie użyj pilota, aby wysłać sygnał do odbiornika podczerwieni, a na oscyloskopie pojawi się przebieg.

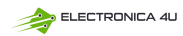

11. Obwody wzmacniające z czujnikami (temperatury, wilgotności, ciśnienia, Halla itp.).

#### Wybór trybu

Sygnały z czujników są zazwyczaj stosunkowo słabe, około kilku miliwoltów, a ten mały sygnał nie może być bezpośrednio wykryty przez oscyloskop. Ten typ czujnika posiada wzmacniacz sygnału na płycie głównej, który może mierzyć wzmocniony sygnał. Można użyć trybu 1X (zarówno sonda, jak i oscyloskop są ustawione na tryb 1X)

① Najpierw ustaw oscyłoskop w trybie automatycznego wyzwalania (domyślnie w trybie automatycznego wyzwalania po uruchomieniu).

2 Ustaw oscyloskop w pozycji 1X (domyślnie w pozycji 1X po uruchomieniu).

③ Ustaw oscyloskop w trybie sprzężenia prądu stałego DC.

(4) Włożyć sondę i przeciągnąć przełącznik na uchwycie sondy do pozycji 1X.

⑤ Podłączyć zacisk sondy do zacisku uziemienia (biegun ujemny zasilania) płyty głównej czujnika, zlokalizować zacisk wyjściowy sekcji amplifikacji i podłączyć sondę do tego zacisku wyjściowego.

6 Ustawić czułość pionową na tryb 50 mV.

OPrzejść do trybu przesuwania klawiatury i przesunąć żółtą strzałkę poziomo do dolnej części kształtu fali.

(8) Ustaw podstawę czasu na 500 mS i przejdź do trybu powolnego skanowania z dużą podstawą czasu.

③ Jeśli żółta linia sygnału pojawi się u góry, konieczne jest zmniejszenie czułości pionowej, która wynosi 100 mV, 200 mV, 500 mV itd. Gdy zaktualizowany sygnał po prawej stronie nie znajduje się u góry (zwykle w środku), sygnał odbierany przez ten czujnik może zostać wykryty w tym czasie.

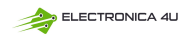

## 9.Uwagi

- Jeśli jednocześnie używane są dwa kanały, zaciski uziemienia obu sond muszą być
  połączone razem. Surowo zabrania się podłączania zacisków uziemiających obu
  sond do różnych potencjałów, zwłaszcza do zacisków o różnych potencjałach lub
  200 V urządzeń o dużej mocy. W przeciwnym razie płyta główna oscyłoskopu
  zostanie spalona, ponieważ oba kanały są uziemione razem, a podłączenie do
  różnych potencjałów spowoduje zwarcie w wewnętrznych przewodach
  uziemiających płyty głównej, jak ma to miejsce w przypadku wszystkich
  oscyłoskopów.
- Maksymalna tolerancja dla wejścia BNC oscyłoskopu wynosi 400 V i surowo zabrania się wprowadzania napięcia przekraczającego 400 V pod przełącznikiem sondy 1X.
- Podczas ładowania należy używać oddzielnej głowicy ładującej. Surowo zabrania się korzystania z zasilacza lub USB innych aktualnie testowanych urządzeń, w przeciwnym razie może to spowodować zwarcie do przewodu uziemienia płyty głównej i spalenie płyty głównej podczas procesu testowania.
- Przed użyciem produktu należy sprawdzić, czy izolacja w pobliżu obudowy i interfejsu nie jest uszkodzona.
- Należy trzymać palec za osłoną pióra.
- Podczas pomiaru testowanego obwodu nie należy dotykać wszystkich portów wejściowych.
- Przed zmianą trybu należy odłączyć sondę testową i połączenie obwodu.
- Gdy testowane napięcie DC jest wyższe niż 36V, a napięcie AC jest wyższe niż 25V, użytkownicy powinni podjąć środki ostrożności, aby uniknąć porażenia prądem.
- Gdy poziom naładowania baterii jest zbyt niski, pojawi się wyskakujący komunikat, należy naładować baterię w odpowiednim czasie, aby uniknąć wpływu na wydajność pomiaru.

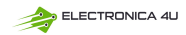

## 10.Informacje o produkcji

Każdy użytkownik FNIRSI mający jakiekolwiek pytania, który się z nami skontaktuje, otrzyma od nas obietnicę uzyskania satysfakcjonującego rozwiązania + dodatkową 6miesięczną gwarancję w podziękowaniu za wsparcie! Przy okazji, stworzyliśmy interesującą społeczność, zapraszamy do kontaktu z pracownikami FNIRSI, aby dołączyć do naszej społeczności.

#### Shenzhen FNIRSI Technology Co., LTD.

Add. :West of Building C,Weida Industrial Park,Dalang Street, Longhua District,Shenzhen,Guangdong E-mail: fnirsiofficial@gmail.com (Biznes) fnirsiofficials@gmail.com(Serwis sprzętu) Tel : 0755-28020752 / +8613536884686

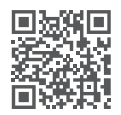

http://www.fnirsi.cn/

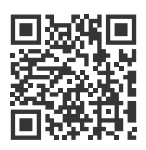

Pobierz Podręcznik użytkownika&APP&Software

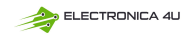